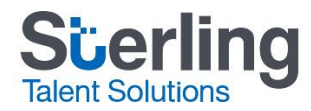

# The College of Nurses of Ontario myBackCheck Applicant Guide

Please use this guide to assist you with completing your background check for the College of Nurses of Ontario (CNO) and read through the requirements carefully before starting.

Requirements for completing your background check through myBackCheck.com;

- An individual myBackCheck account
  - If you have already registered for an individual account and have an existing username and password, please skip to the *Completing your Background Check* section on page 6
  - If you do not have an individual account, you will need to register for one first using the CNO landing page link. Please proceed to the *New User – Steps to Registering for an individual myBackCheck account* on page 1
  - You must have a Canadian address to complete your background check. If you do not currently reside in Canada, please enter your last known Canadian address. If you have never lived in Canada you will not be able to complete this check please <u>contact a representative at CNO</u>.
- Your CNO Application number (8-9 alphanumeric code)
  - You can find this number on your MYM Account under My Applications OR on your status letter sent to you about your application for reinstatement
  - If you have more than one open application with CNO, only provide one application number. CNO will make sure that your Canadian Police Criminal Record Check Requirement is updated on both applications.
  - If you are a current member of the CNO do not use your registration number. You must use your application number to request your Canadian Police Criminal Record.
- <u>A valid credit card</u>
  - o only Visa and Mastercard are accepted (pre-paid credit cards are not accepted)

If you have any questions prior to starting your check, please do not hesitate to reach out to our myBackCheck.com Applicant Support team at <a href="mailto:support@mybackcheck.com">support@mybackcheck.com</a> or toll-free at **1-877-455-6730**.

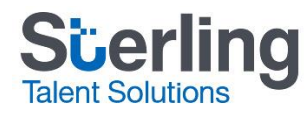

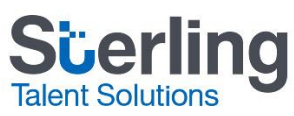

### New User – Steps to Registering for an individual myBackCheck account

To ensure you are registering for a new myBackCheck account affiliated with your check for the College of Nurses of Ontario, you must access the **Register Here** button through the following landing page;

https://www.sterlingtalentsolutions.ca/landing-pages/c/cno/

1. Select Start My Check! and have your Application Number with CNO ready; located in your MYM account under My Applications or on the status letter sent to you about your application for reinstatement.

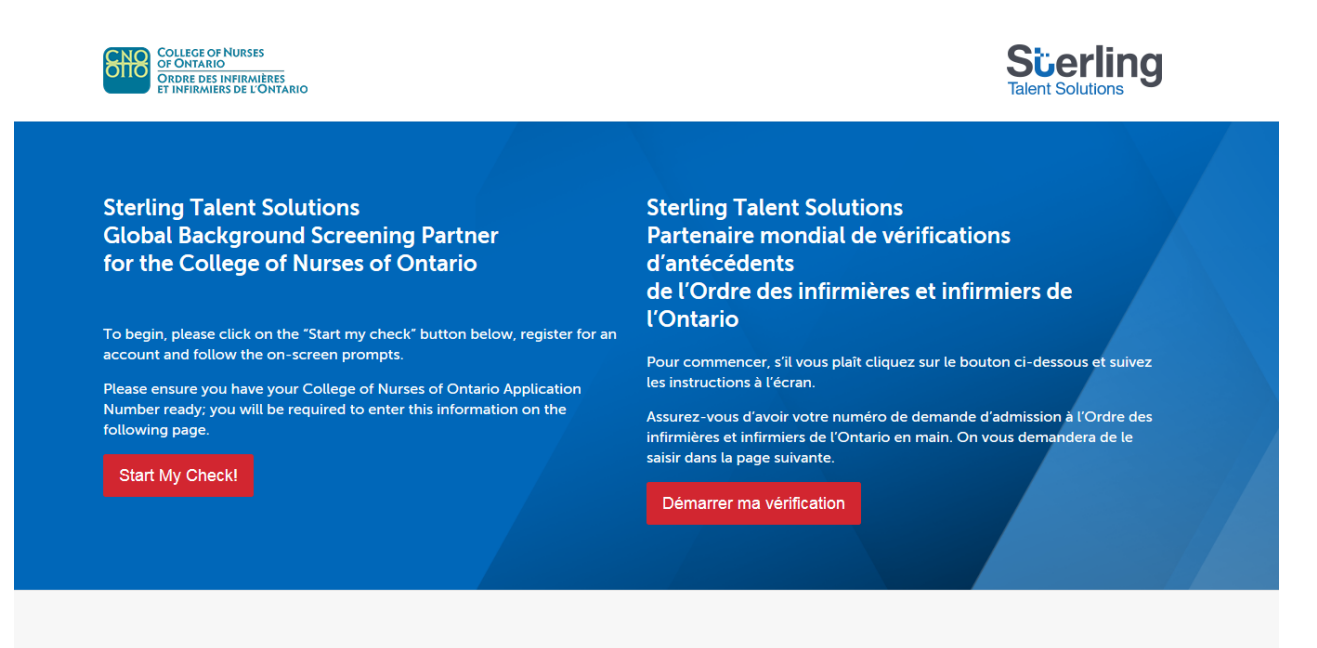

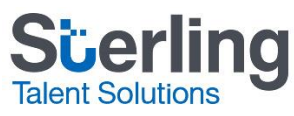

2. You must enter your *Application Number with CNO*, as this is a mandatory field, and then click on **Register Here** button to create a new individual account. (If you already have an account, please refer to the *Completing your Background Check* section on page 6 to begin your check).

Contact | Françai

| myBackCheck.com<br>order Store: Manage & Share your background check<br>myBackCheck.com Registration                                                                                                    | About   FAQ |
|----------------------------------------------------------------------------------------------------|-------------|
| Company : The College of Nurses of Ontario                                                                                                    |             |
| Location : Headquarters                                                                                                    |             |
| Role : Enhanced Police Information Check                                                                                                    |             |
| New to myBackCheck.com? Please complete and submit the following form to educance to registration and begin your check.  Step 1 - Enter Required Information  Application Number with CNO  Register Here |             |
| Already a myBackCheck.com account holder?                                                                                                    |             |

Login (for Account Holders)

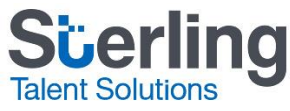

 After clicking on Register Here, you will be directed to the myBackCheck.com <u>Account Registration for</u> <u>Individuals</u> page. Enter in all required information, marked with an asterisk (\*) and then click on **Register** at the bottom of the page.

\*Note: If you already have an account, please return to the College of Nurses of Ontario landing page to input your Application Number and log in there: <u>https://www.sterlingtalentsolutions.ca/landing-pages/c/cno/</u>

| MyBackCheck.com<br>Order · Store · Manage & Share your background check                                                                      | Welcome: Marena ROJAS   Log out                                                                                      | About   FAQ   Contact   Français                                                                                                    |
|----------------------------------------------------------------------------------------------------|----------------------------------------------------------------------------------------------------|----------------------------------------------------------------------------------------------------|
| myAccount Inbox                                                                                                    |                                                                                                    |                                                                                                    |
| Account Registration for Individuals                                                                                                    |                                                                                                    | Getting Started                                                                                                    |
| Welcome to myBackCheck.com! The followin<br>with us. All fields marked with * are mandaton<br>services, please refer to the FAQ or contact u | ng form will allow you to create a personal account<br>ry. If you have questions about our website or<br><u>us</u> . | Create Account.<br>Enter a username, password<br>and some security questions to<br>create your personal account.                                                         |
| General Preferences Language English                                                                                                    |                                                                                                    | Check Your Email.<br>We will send you an email with<br>a link to activate your account<br>(for security purposes).                                                       |
| Your Profile Information                                                                                                    | Last Name 🛊                                                                                                    | 3 Log in and Complete Your<br>Checks.<br>Once logged in, you can view<br>and accept invitations to<br>complete a Criminal Record<br>Check, or order one for<br>yourself. |
| Province *<br>[Select]                                                                                                    | Date of Birth (YYYY/MM/DD) *                                                                                         | Already have an account?                                                                                                    |
| Email 🕸 👔                                                                                                    | Verify Email Address 🕸                                                                                               |                                                                                                    |
| Phone Number (including Area Code) 🛊                                                                                                    | Phone Extension                                                                                                    |                                                                                                    |
| Choose a User Name 🕷 👔                                                                                                    | -                                                                                                    |                                                                                                    |

|         | For your security, please ensure y<br>upper case letter, 1 lower case let<br>repeating characters. | your password has at least 8 characters wit<br>ter, 1 number, 1 special character and no | h 1 |
|---------|----------------------------------------------------------------------------------------------------|------------------------------------------------------------------------------------------|-----|
|         | Password 🕸                                                                                         | Re-enter Password 🛊                                                                      |     |
|         |                                                                                                    |                                                                                          |     |
| Securit | ty Questions 📀                                                                                     |                                                                                          |     |
|         | Who was your childhood hero? *                                                                     |                                                                                          | •   |
|         | What high school did you attend?                                                                   | *                                                                                        | •   |
|         | What is your favourite song? *                                                                     |                                                                                          | •   |
|         | What is your favorite sport? *                                                                     |                                                                                          | •   |
|         |                                                                                                    |                                                                                          |     |

4. Upon registering successfully, an email will be sent to the email address you provided. Click on the link provided in this email to activate your account. This link will expire in 72 hours if your account is not activated. Should you fail to activate your account, you will need to re-register for a myBackCheck account.

| Activate your myBackCheck.com account - Message (Plain Text)                    |                                     |
|---------------------------------------------------------------------------------|-------------------------------------|
| 🙈 Reply   🎯 Reply to All   🙈 Forward   🛃 🐚   🐱   🍸   🍅   🏰 🗙   🔹 - 🔹 - Ar   🛞 🖕 |                                     |
| Ele Edit Yiew Insert Format Iools Actions Help                                  |                                     |
| From: myBackCheck.com[newuser@mybackcheck.com]                                  | Sent: Man 03/06/2010 11:09 AM       |
| To: mbcdemo11@gmail.com                                                         |                                     |
| Cc:                                                                             |                                     |
| Subject: Activate your myBackCheck.com account                                  |                                     |
| Thank you for registering with myBackCheck.com!                                 | 4                                   |
|                                                                                 |                                     |
| Please click the link below to activate your account so you can log in.         |                                     |
| https://dynastystage.backchk.local/Public/VerifyEmail.aspx?                     |                                     |
| EiD=UXJTU1To4SU5zPQ0FSPx1vQNnBygbY6op0pXBH9XxwTyTUpm3ULEmgeO3wTL7X3ssPpJHx2it1  | KJ9Qwkn6qKedY290JrzHdHDZ0hVtbz0XLc% |
| 2f2HFNbWe9OcJGosUL3F2hZ2fCiFrxzb4Ign2sVuQJmGZ5%2fKLj7Mm%2f3KeVdUIMqbw%3d&lang-  | <u>-1</u>                           |
| Click on the link to activate you                                               | ir account.                         |
| If clicking the link above didn't open a new window or tab, please copy and pa  | aste 1t 1nto vour browser's address |
| field.                                                                          |                                     |
| ** * * * * * * *                                                                |                                     |
|                                                                                 |                                     |
|                                                                                 |                                     |
|                                                                                 |                                     |

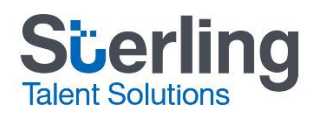

5. Once your account has been successfully activated you will be presented with the option to log in and view your general myBackCheck account - Please do not log in here. You must log in through the College of Nurses of Ontario's landing page <u>https://www.sterlingtalentsolutions.ca/landing-pages/c/cno/</u> to ensure your Application Number is captured with your check.

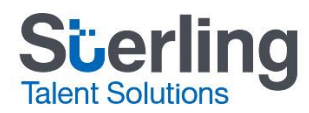

#### Completing your background check

Please note that you must input a Canadian address to complete your background check. If you do not currently reside in Canada, please enter your last known Canadian address. If you have never lived in Canada you will not be able to complete this check; please contact a representative at CNO.

1. Select Start My Check! on the College of Nurses of Ontario landing page;

https://www.sterlingtalentsolutions.ca/landing-pages/c/cno/

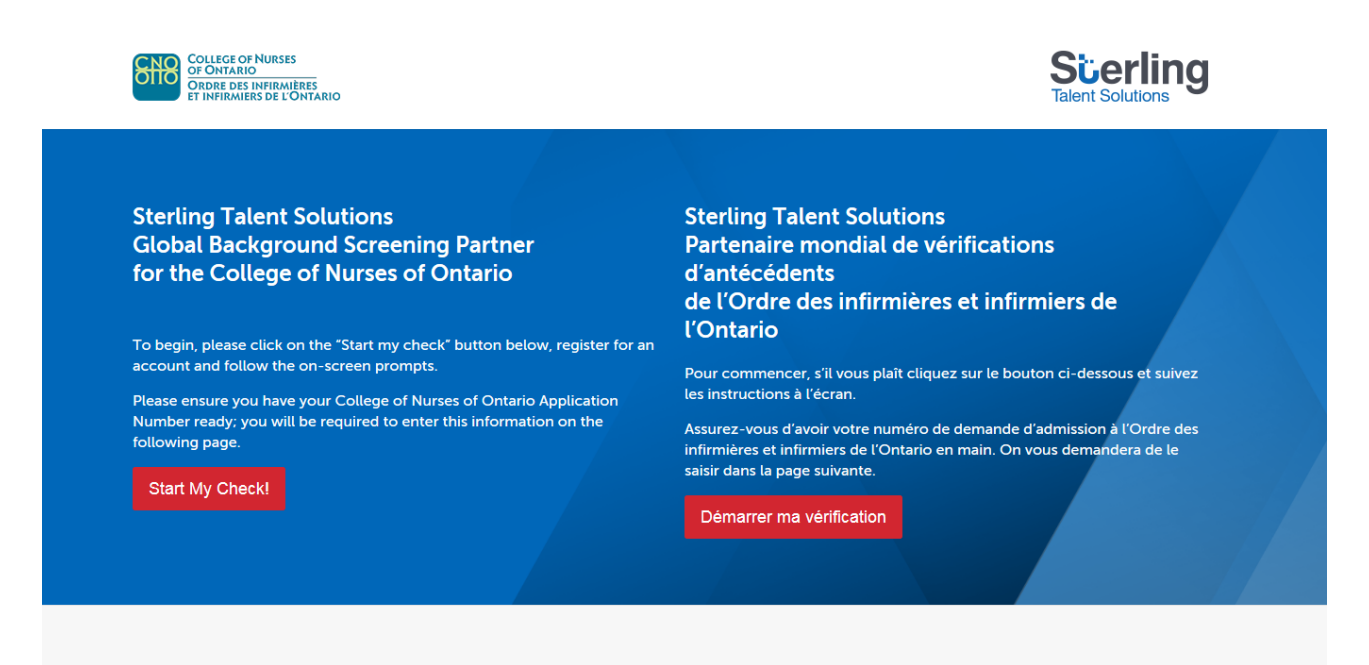

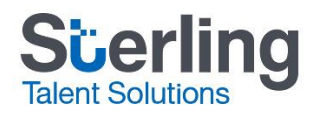

 Enter your *Application Number with CNO* (8-9 alphanumeric number) located in your MYM account under My Applications or on the status letter sent to you about your application for reinstatement. Enter your existing or newly created User Name and Password for your individual myBackCheck account at the bottom of the screen and click on Login.

| New to myBackCheck.com?                                                                                           |                                             |
|----------------------------------------------------------------------------------------------------|---------------------------------------------|
| Please complete and submit the following form to advance to registration                                          | and begin your check.                       |
| Step 1 - Enter Required Information                                                                               |                                             |
| \<br>\                                                                                                    | Register Here                               |
| Already a myBackCheck.com account holder?<br>If you already have a myBackCheck.com account, please provide the ne | cessary information above and log in below. |
| Login (for Account Holders)                                                                                       |                                             |
| User Name                                                                                                    | Password                                    |
| Trouble logging in?                                                                                               |                                             |
|                                                                                                    |                                             |
|                                                                                                    |                                             |
|                                                                                                    | Login                                       |

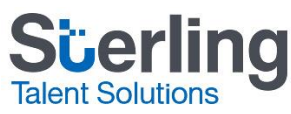

Once successfully logged in, click on the Inbox tab (note: you should have a notification about 1 unread message). Next, click on the message bar from the College of Nurses of Ontario. The option to Accept & Continue will appear at the bottom of the page in order to proceed with payment options.

| Order - Store - Manage & Share your background check | Welcome: Marena ROJAS   Log out | About F            | AQ      | Contact |
|------------------------------------------------------|---------------------------------|--------------------|---------|---------|
| myAccount Inbox <sup>2</sup>                         |                                 |                    |         |         |
| Invitations                                          |                                 | Currently Viewing: | All (5) | New (2) |

Click on the organization name below to view the details of your invitation.

| FROM                         | SUBJECT                                      | STATUS   | DATE 🔺     |
|------------------------------|----------------------------------------------|----------|------------|
| BackCheck Sales Demo         | Enhanced Police Information Check            | New      | 2018-09-24 |
| College of Nurses of Ontario | Enhanced Police Information Check            | New      | 2018-09-24 |
| BackCheck Sales Demo         | Org Paid - Enhanced Police Information Check | Accepted | 2018-09-24 |
|                              |                                              |          |            |
| BackCheck Sales Demo         | Criminal Record Check                        | Accepted | 2017-01-05 |

#### Enhanced Police Information Check

College of Nurses of Ontario, Headquarters requests you to perform the check(s) listed below in order to comply with their Enhanced Police Information Check requirements. Please click the "Accept & Continue" button at the bottom of the page to proceed with the order.

#### Required Checks

| QTY | SERVICE REQUIRED                                                | DETAILS                            |         |                   |
|-----|-----------------------------------------------------------------|------------------------------------|---------|-------------------|
| 1   | Canadian Criminal Record Check with Local Police<br>Information | Add to your shopping cart. \$23.00 |         |                   |
|     |                                                                 |                                    | Decline | Accept & Continue |

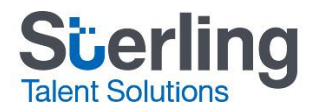

4. Fill in all required (\*) information and then select **Purchase** at the bottom of the page. Note: Only Visa and Mastercard are accepted (prepaid credit cards are not accepted).

| MyBackCheck.com<br>Order · Store · Manage & Share your background check    | Welcome: Marena ROJAS   Log out   About   FAQ   Contact |
|----------------------------------------------------------------------------|---------------------------------------------------------|
| myAccount Inbox                                                            |                                                         |
| Purchase myBackCheck.com Service<br>Review your order and click 'Purchase' |                                                         |
| Cardholder Details                                                         |                                                         |
| First Name 🛊                                                               | Last Name 🛊                                             |
| Marena                                                                     | ROJAS                                                   |
| Email Address<br>marena.rojas@sterlingts.com<br>Billing Address            | Phone Number (including Area Code)<br>(514) 555-5555    |
| 11-3-4                                                                     | Charact & Johnson als                                   |
| Unit #                                                                     | 123 MAIN                                                |
| City                                                                       | Province/State<br>Quebec                                |
| Country                                                                    | Postal/Zip Code                                         |
| Order Details                                                              | urvoru                                                  |
|                                                                            |                                                         |

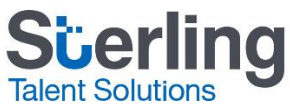

| Quantity | Service                                                         | Price   |  |
|----------|-----------------------------------------------------------------|---------|--|
| 1        | Canadian Criminal Record Check with Local Police<br>Information | \$23.00 |  |
|          |                                                                 |         |  |
|          |                                                                 |         |  |

| Sub Total:   | \$23.00            |
|--------------|--------------------|
| Tax: 🕐       | \$2.99             |
| Order Total: | \$25.99            |
|              | All Amounts In CAD |

Purchase

Please have your Visa or Mastercard ready. Payment must be completed within 30 minutes to avoid session timeout.

#### 5. Enter in your credit card details and select Process Transaction

| Mandatory fields marked by *                                    |                |          |              |          |
|-----------------------------------------------------------------|----------------|----------|--------------|----------|
| Item Details                                                    |                |          |              |          |
| Description                                                     | Product Code   | Quantity | Price        | Subtotal |
| Canadian Criminal Record Check with Local<br>Police Information | 36             | 1        | \$23.00      | \$23.00  |
|                                                                 |                |          |              |          |
|                                                                 |                |          | HST:         | \$2.99   |
|                                                                 |                |          | Total (CAD): | \$25.99  |
|                                                                 |                |          |              |          |
| Customer Details                                                |                |          |              |          |
| Customer ID: M, ROJAS                                           |                |          |              |          |
| Email Address: marena.rojas@s                                   | terlingts.com  |          |              |          |
| Note:                                                           |                |          |              |          |
| Bi                                                              | illing Address |          |              |          |
| First Name: Marena                                              |                |          |              |          |
| Last Name: ROJAS                                                |                |          |              |          |
| Company:                                                        |                |          |              |          |
| Address: 123 MAIN                                               |                |          |              |          |
| City: MONTREAL                                                  |                |          |              |          |
| Prov/State: Quebec                                              |                |          |              |          |
| Country: Canada                                                 |                |          |              |          |
| Postal Code: J7V8P5                                             |                |          |              |          |
| Phone: (514) 555-5555                                           |                |          |              |          |
| Fax:                                                            |                |          |              |          |

| Payment Details                                                                                                    |                                                                                  |                                                                                |
|----------------------------------------------------------------------------------------------------|----------------------------------------------------------------------------------|--------------------------------------------------------------------------------|
| Transaction Amount: \$25                                                                                              | .99 (CAD)                                                                        | VISA MasterCard                                                                |
| Order ID: 102                                                                                                    | 2473                                                                             |                                                                                |
| Please complete the following details<br>Do not put spaces or hyphens in the c                                        | exactly as they appear on your card.<br>ard number.                              |                                                                                |
| Cardholder Name*:                                                                                                    |                                                                                  | ]                                                                              |
| Card Number*:                                                                                                    |                                                                                  |                                                                                |
| Expiry Date (MMYY)*:                                                                                                  |                                                                                  |                                                                                |
| Card Security Code*:                                                                                                  | 2                                                                                |                                                                                |
| Click 'Process Transaction' to charge button after you press the 'Process Transaction' and result in a double charge. | your card. Only click the button once<br>ansaction' button will not stop the tra | . Using the 'Back', 'Refresh' or 'Cancel'<br>nsaction from being processed and |
| Process Transaction                                                                                                   |                                                                                  | Cancel Transaction                                                             |

6. A confirmation of a successful purchase will appear. Click on **Back to myAccount** or the **myAccount** tab to begin steps for your background check.

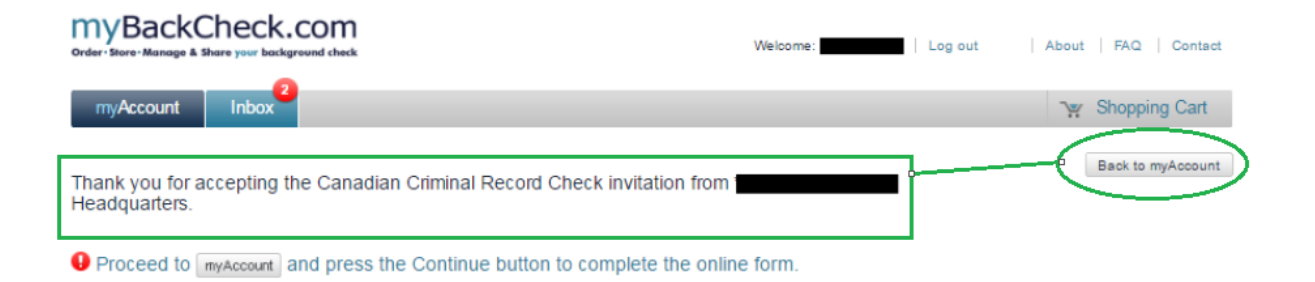

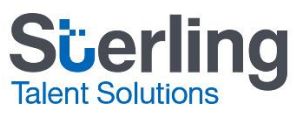

7. An invitation to process your check will appear on this page, select **Continue** to begin filling out your forms.

| myBackCheck.con              | n<br>sek We                                                     | elcome: Marena F   | ROJAS   Log out        | About FAQ Co               | ntact <b>Français</b> |
|------------------------------|-----------------------------------------------------------------|--------------------|------------------------|----------------------------|-----------------------|
| myAccount Inbox <sup>2</sup> |                                                                 |                    |                        |                            |                       |
| Account Home                 | Welcome Marena ROJAS                                            |                    |                        | Last Lo                    | ogin 2018-09-24       |
| Edit Profile                 | Please Check your Inbox for invitations and action ite          | ems. You have 2    | titem(s) requiring you | r attention.               |                       |
| Edit Security Questions      |                                                                 |                    |                        |                            |                       |
| Edit Password                | Press Continue to submit your information.                      |                    |                        |                            |                       |
| Purchase History             | SERVICE NAME                                                    | STATUS -           | DATE<br>COMPLETED      | REQUESTING<br>ORGANIZATION |                       |
|                              | Canadian Criminal Record Check with Local<br>Police Information | Requires<br>Action |                        | BackCheck Sales Demo       | Continue              |
|                              | Canadian Criminal Record Check                                  | Requires<br>Action |                        | BackCheck Sales Demo       | Continue              |

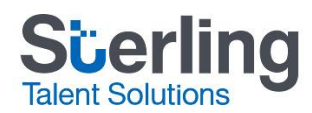

8. Fill in all required information (marked with an \*) and at the bottom of each page, click on **Save & Continue** until all forms have been completed. The following pages contain examples of each form you should be completing; please skip ahead to the end of this document for more information on the **Verify Your Identity** section.

| myBackC                                   |                                                                                                    | v                                                                     | Velcome: Marena ROJAS   Log                  | out   About   FAQ   Contact       |
|-------------------------------------------|----------------------------------------------------------------------------------------------------|-----------------------------------------------------------------------|----------------------------------------------|-----------------------------------|
| myAccount                                 | Inbox                                                                                                    |                                                                       |                                              |                                   |
| Canadian Crin                             | ninal Record Check with Loca                                                                                                | I Police Information                                                  |                                              | Back to myAccount                 |
| Information<br>To fulfill the requirement | ts for a Canadian Criminal Record Check with L                                                                              | Step 1 - E<br>ocal Police Information, you must provide               | nter Your Identity<br>the necessary personal | Confirming Your Details           |
| Identity and C                            | Contact Details                                                                                                    |                                                                       |                                              | 1 Enter Your Identity Information |
|                                           | First Name <b>*</b><br>Marena                                                                                               | Middle Name(s)                                                        |                                              | 2 Disclosure of Criminal Records  |
|                                           | Last Name *                                                                                                    | Maiden Name(s)                                                        |                                              | 3 Review and Consent              |
|                                           | ROJAS                                                                                                    |                                                                       |                                              | 4 Verify Your Identity            |
| Aliases and C                             | )ther Names                                                                                                    |                                                                       |                                              |                                   |
|                                           | If applicable, list all aliases or additional names<br>entries, please use commas to separate the inf                       | below. If you have multiple<br>formation (ex. Katherine, Kathy).      |                                              |                                   |
|                                           | First Name(s)                                                                                                    | Middle Name(s)                                                        |                                              |                                   |
|                                           | Last Name(s)                                                                                                    |                                                                       |                                              |                                   |
|                                           | I do not have any maiden names, aliast<br>those listed above. Any legal names used<br>also listed in the information above. | es or additional names other than<br>prior to a legal name change are |                                              |                                   |

|              | omudon                                                                                                    |                                                                                                    |   |
|--------------|----------------------------------------------------------------------------------------------------|----------------------------------------------------------------------------------------------------|---|
|              | Gender: *                                                                                                    | Eye Colour *                                                                                                    |   |
|              | ● Female ○ Male                                                                                                    | Black                                                                                                    |   |
|              | Height: ft. in. *                                                                                                    |                                                                                                    |   |
|              | Imperial                                                                                                    |                                                                                                    |   |
|              |                                                                                                    |                                                                                                    |   |
| Birth Inform | ation                                                                                                    |                                                                                                    |   |
|              | 1984   Jan   1                                                                                                    | Canada                                                                                                    |   |
|              | City of Birth *                                                                                                    | Province/State of Birth *                                                                                                    |   |
|              | Calgary                                                                                                    | Alberta 🔻                                                                                                    |   |
|              |                                                                                                    |                                                                                                    |   |
| Residence Ir | nformation                                                                                                    |                                                                                                    |   |
|              | Apartment Number                                                                                                    | Street Address *                                                                                                    | 7 |
|              |                                                                                                    | 123 MAIN                                                                                                    |   |
|              | City *                                                                                                    | Province *                                                                                                    |   |
|              | MONTREAL                                                                                                    | Quebec 🔻                                                                                                    |   |
| Previous Res | idence Information                                                                                                    |                                                                                                    |   |
| Previous Res | idence Information<br>Please submit information for any Canadian ad<br>the past 5 years by clicking "+Add Address" afte<br>Previous Apartment Number                                                                                                    | ress where you have resided in<br>r each entry.<br>Previous Street Address ≱                                                                                                  |   |
| Previous Res | idence Information Please submit information for any Canadian add the past 5 years by clicking *Add Address" afte Previous Apartment Number Previous City *                                                                                                    | ress where you have resided in<br>reach entry.<br>Previous Street Address <b>*</b>                                                                                            |   |
| Previous Res | idence Information Please submit information for any Canadian add the past 5 years by clicking "+Add Address" afte Previous Apartment Number Previous City *                                                                                                    | ress where you have resided in<br>r each entry.<br>Previous Street Address *<br>Previous Province *<br>[Select]                                                               |   |
| Previous Res | idence Information Please submit information for any Canadian add the past 5 years by clicking "+Add Address" afte Previous Apartment Number Previous City * Canada                                                                                                    | ress where you have resided in<br>r each entry.<br>Previous Street Address *<br>Previous Province *<br>[Select] •<br>Previous Postal Code *                                   |   |
| Previous Res | idence Information Please submit information for any Canadian add the past 5 years by clicking "+Add Address" afte Previous Apartment Number Previous City * Canada                                                                                                    | ress where you have resided in<br>r each entry:<br>Previous Street Address *<br>Previous Province *<br>[Select]                                                               |   |
| Previous Res | idence Information Please submit information for any Canadian add the past 5 years by clicking *+Add Address* afte Previous Apartment Number Previous City * Previous City * Canada                                                                                                    | ress where you have resided in<br>reach entry.<br>Previous Street Address *<br>Previous Province *<br>[Select]<br>Previous Postal Code *<br>+ Add Address                     |   |
| Previous Res | idence Information Please submit information for any Canadian add the past 5 years by clicking *+Add Address* afte Previous Apartment Number Previous City * Previous Country * Canada  Previous Residence                                                                                                    | ress where you have resided in<br>r each entry.<br>Previous Street Address *<br>Previous Province *<br>[Select]<br>Previous Postal Code *<br>+ Add Address                    |   |
| Previous Res | idence Information Please submit information for any Canadian add the past 5 years by clicking "+Add Address" afte Previous Apartment Number Previous City * Canada Previous Country * Canada Previous Residence 123 MAIN, CALGARY, Alberta, Canada T7T4M                                                                                                    | ress where you have resided in<br>r each entry.<br>Previous Street Address *<br>Previous Province *<br>[Select] •<br>Previous Postal Code *<br>+ Add Address                  |   |
| Previous Res | idence Information Please submit information for any Canadian add the past 5 years by clicking *+Add Address* afte Previous Apartment Number Previous City * Previous Country * Canada  Previous Residence 123 MAIN, CALGARY, Alberta, Canada T7T4M                                                                                                    | ress where you have resided in<br>r each entry.<br>Previous Street Address *<br>Previous Province *<br>[Select] •<br>Previous Postal Code *<br>+ Add Address                  |   |
| Previous Res | idence Information Please submit information for any Canadian add the past 5 years by clicking *Add Address" afte Previous Apartment Number Previous City * Previous Country * Canada Previous Residence 123 MAIN, CALGARY, Alberta, Canada T7T4M sonal Information Providing your SIN number is optional but useful                                                                                                    | ress where you have resided in<br>r each entry.<br>Previous Street Address *<br>Previous Province *<br>[Select] •<br>Previous Postal Code *<br>+ Add Address<br>14            |   |
| Previous Res | idence Information Please submit information for any Canadian add the past 5 years by clicking *+Add Address" afte Previous Apartment Number Previous City * Previous City * Canada Previous Residence 123 MAIN, CALGARY, Alberta, Canada T7T4M sonal Information Providing your SIN number is optional but useful with TransDrino. Please note that myBackChec information after your check is completed.                                                    | ress where you have resided in<br>r each entry.<br>Previous Street Address *<br>Previous Province *<br>[Select] •<br>Previous Postal Code *<br>+ Add Address<br>H4 •          |   |
| Previous Res | idence Information Please submit information for any Canadian add the past 5 years by clicking *Add Address* afte Previous Apartment Number Previous City * Previous Country * Canada Previous Country * Canada Previous Residence 123 MAIN, CALGARY, Alberta, Canada T7T4M conal Information Providing your SIN number is optional but usefu with TransUnion. Please note that myBackChec information after your check is completed. Social Insurance Number | In locating and verifying your file k.com does not retain this                                                                                                    |   |
| Previous Res | idence Information Please submit information for any Canadian add the past 5 years by clicking "+Add Address" afte Previous Apartment Number Previous City * Previous Country * Canada  Previous Country * Canada  Previous Residence 123 MAIN, CALGARY, Alberta, Canada T7T4N sonal Information Provious Social Insurance Number Social Insurance Number                                                                                                    | ress where you have resided in<br>r each entry.<br>Previous Street Address *<br>Previous Province *<br>[Select] •<br>Previous Postal Code *<br>+ Add Address<br>+ Add Address |   |

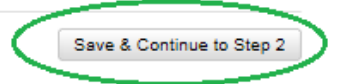

| myBackCheck.com<br>Order - Store - Manage & Share your background check                                                                                                    | Welcome: Marena ROJAS   Log out   About   FAQ   Conta                                         | ict |
|----------------------------------------------------------------------------------------------------|-----------------------------------------------------------------------------------------------|-----|
| myAccount Inbox <sup>2</sup>                                                                                                    |                                                                                               |     |
| Canadian Criminal Record Check with Local Police Information<br>Step 2 -<br>If you have any Canadian criminal convictions to disclose, please provide them below. Otherwise, click the cher<br>and proceed to Step 3.                                                                                                    | E - Disclosure of Criminal<br>Confirming Your Details<br>Confirming Your Identity Information | nt  |
| Previous Convictions                                                                                                    | 2 Disclosure of Criminal Records                                                              | ;   |
| If you have any existing adult Canadian criminal or federal convictions for which<br>you have not received a pardon/record suspension please provide ALL details<br>below. By entering no details you are indicating that you have never been<br>convicted of an adult criminal offence for which you have not received a<br>pardon/record suspension. | 3 Review and Consent                                                                          |     |
| Click <u>here</u> for additional information about Declaration of Criminal Records and what should be disclosed.                                                                                                    | 4 Verify Your Identity                                                                        |     |
| Approx. Conviction Date YYYY/MM Convicted Offence                                                                                                    |                                                                                               |     |
| Location of Conviction Penalty/Disposition Received Add                                                                                                    |                                                                                               |     |
|                                                                                                    |                                                                                               |     |
|                                                                                                    |                                                                                               |     |
| * By checking this box, I understand that failing to provide a complete and<br>accurate disclosure may lead to additional fees and/or fingerprinting at my<br>local police agency or an accredited fingerprinting company should my<br>complete conviction history be required.                                                                        |                                                                                               |     |
| Do Not Save, Back to Step 1                                                                                                    | Save & Continue to Step 3                                                                     |     |

| myBackCheck.com<br>order · Store · Manage & Share your background check                                                             | Welcome: Marena ROJAS   Lo  | g out   About   FAQ   Contact     |
|----------------------------------------------------------------------------------------------------|-----------------------------|-----------------------------------|
| myAccount Inbox <sup>2</sup>                                                                                                    |                             |                                   |
| Canadian Criminal Record Check with Local Police Information                                                                        | on                          | Back to myAccount                 |
|                                                                                                    | Step 3 - Review and Consent | Confirming Your Details           |
| Please confirm that the information that you have provided is accurate                                                              |                             | 1 Enter Your Identity Information |
| Details                                                                                                    |                             |                                   |
| Name: Marena ROJAS     Other Name(s) Used: none provided     Gender: Female                                                         |                             | 2 Disclosure of Criminal Records  |
| <ul> <li>Eye colour: Black</li> <li>Height: 53 inches/135 cms</li> <li>Born: January 01, 1984 - Calgary, Alberta, Canada</li> </ul> |                             | 3 Review and Consent              |
| Residence                                                                                                    |                             | Verify Your Identity              |
| • 123 MAIN, MONTREAL, Quebec, Canada J7V8P5                                                                                         |                             |                                   |
| Previous Residences                                                                                                    |                             |                                   |
| • 123 MAIN, CALGARY, Alberta, Canada T7T4M4                                                                                         |                             |                                   |
|                                                                                                    |                             |                                   |
|                                                                                                    |                             |                                   |
| Consent and Terms of Use                                                                                                    |                             |                                   |

| This request is made in compliance with the applicable federal, provincial or municipal public sector privacy legislation in the province in which I am residing which allows a public body or municipality to disclose my personal information to me or my agent upon my request.  1. myBackCheck.com Terms of Service and Consent: GENERAL This agreement is between Checkwell Decision Corporation ("myBackCheck.com") and you ("the User"), and governs the terms and conditions for the use of the |
|----------------------------------------------------------------------------------------------------|
| myBackCheck.com Terms of Service and Consent:     GENERAL     This agreement is between Checkwell Decision Corporation ("myBackCheck.com") and     you ("the User"), and governs the terms and conditions for the use of the                                                                                                    |
| GENERAL<br>This agreement is between Checkwell Decision Corporation ("myBackCheck.com") and<br>you ("the User"), and governs the terms and conditions for the use of the                                                                                                    |
| This agreement is between Checkwell Decision Corporation ("myBackCheck.com") and<br>you ("the User"), and governs the terms and conditions for the use of the                                                                                                    |
| mybackCheck.com service (the Service). This Consent and Terms of Use document<br>constitutes the entire understanding between the User and myBackCheck.com regarding<br>your use of the Service. myBackCheck.com reserves the right to change these terms from<br>time to time.                                                                                                    |
| SERVICE                                                                                                    |
| All myBackCheck.com services are owned and operated by Checkwell Decision<br>Corporation.                                                                                                    |
| The myBackCheck.com Criminal Record Check, Local Police Information, and Vulnerable<br>Sector Search services act as an interface for police-conducted searches of records and<br>other information held within the Canadian Police Information Centre (CPIC) and other<br>police data sources. The CPIC database is managed by the Royal Canadian Mounted                                                                                                    |
| ✓ * I agree to the Consent and Terms of Use outlined above.                                                                                                    |
| Furthermore I acknowledge that any failure to provide complete and accurate<br>information may disqualify me from placement with the requesting<br>organization (if applicable).                                                                                                    |
|                                                                                                    |

Do Not Save, Back to Step 2 Save & Continue to Step 4

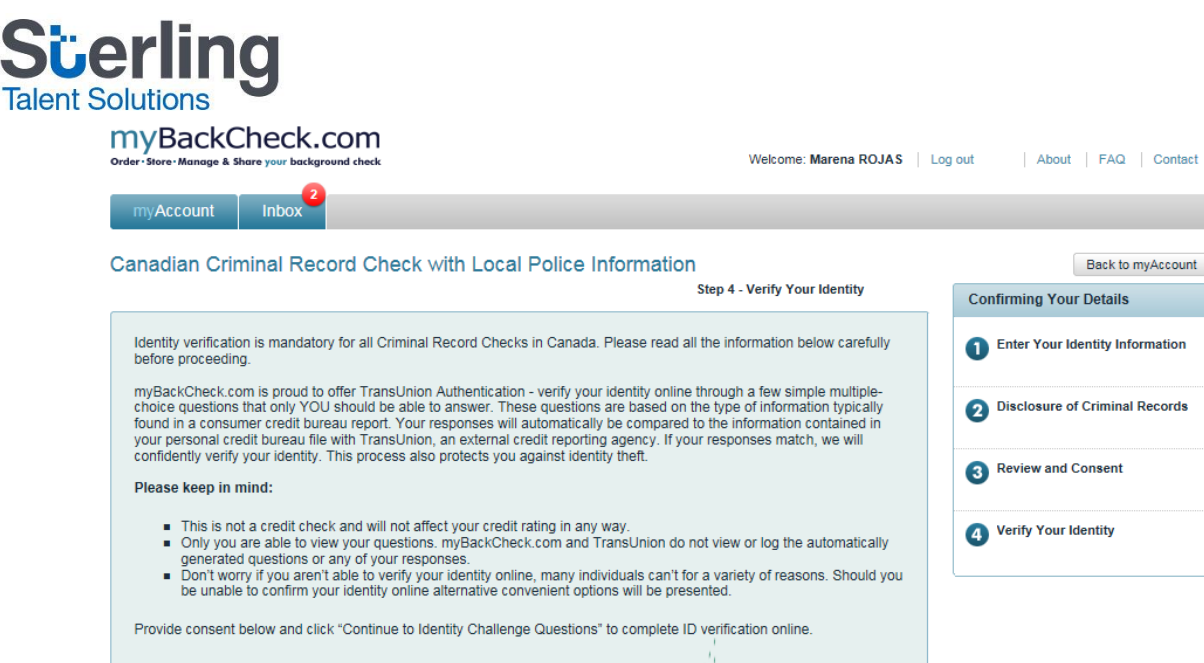

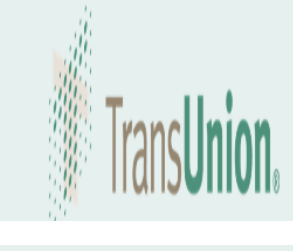

In understand that continuing to the next page implies consent to TransUnion Authentication, which includes accessing information held in my personal consumer credit file for the purpose of identity verification.

| Back to Step 3 | Continue to Identity ( | Challenge Questions |
|----------------|------------------------|---------------------|
|                |                        |                     |

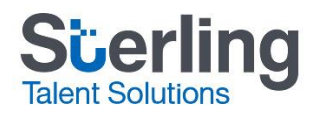

### Verify Your Identity using Electronic ID Verification

A series of multiple choice questions will be asked to validate your identity. Should you fail to answer these questions correctly, the following page will appear allowing you **Try Again** or follow an alternate ID verification method listed in the *Your Option(s)* boxes;

\*If selecting an alternate method, please be sure you read the instructions carefully before downloading the forms and review the types of Acceptable pieces of ID on the right hand side of the screen.

| der Store Manage & Share your background check Welcome: Marena RC                                                                                                    | JAS Log | out   About   FAQ   C                                                                                                    |
|----------------------------------------------------------------------------------------------------|---------|----------------------------------------------------------------------------------------------------|
| myAccount Inbox                                                                                                    |         |                                                                                                    |
|                                                                                                    |         |                                                                                                    |
|                                                                                                    |         | Back to myAd                                                                                                    |
| ansUnion was not able to generate authentication questions due to an insufficient person                                                                                                    | al      | Confirming Your Details                                                                                                    |
| edit history.                                                                                                    |         | Commining rour Details                                                                                                    |
| hat can you do now?                                                                                                    |         | Enter Your Identity Informa                                                                                                    |
|                                                                                                    |         |                                                                                                    |
| Try Online ID Verification Again<br>If you wish to revise the information you provided, attempt the process again by clicking the Try again button. Note that<br>providing your Social Insurance Number can improve TransUnion's ability to locate your file.<br>Try Again<br>Try Again                                                                                                    |         | 2 Disclosure of Criminal Rec                                                                                                    |
|                                                                                                    |         | 3 Review and Consent                                                                                                    |
| OR                                                                                                    |         |                                                                                                    |
| entine with the Demonstration of the strategy of the strategy |         | 4 Verify Your Identity                                                                                                    |
|                                                                                                    |         |                                                                                                    |
| our Option(s):                                                                                                    | Acc     | eptable pieces of ID                                                                                                    |
| Canada Post - Physical Identity Verification                                                                                                    | •       | Provincial Driver's License                                                                                                    |
| To have your ID verified by Canada Post, please follow these simple steps:                                                                                                    | •       | Foreign Driver's License                                                                                                    |
| 1. Click on the Download Form button below and then save the document. You will need to take the barcode to                                                                                                    | •       | Canadian Passnort                                                                                                    |
| Canada Post either using your smart phone or by printing the pdf form.                                                                                                    |         | Conduction assport                                                                                                    |
|                                                                                                    | •       | Foreign Passport                                                                                                    |
| Two pieces of ID and Proof of Residence must be presented at Canada Post:     One piece of ID must be geverament include phote ID                                                                                                    |         | Foreign Passport                                                                                                    |
| Two pieces of ID and Proof of Residence must be presented at Canada Post:     One piece of ID must be government-issued photo ID     The second piece of ID must display your full name                                                                                                    |         | Foreign Passport<br>Provincial ID Card                                                                                                  |
| Two pieces of ID and Proof of Residence must be presented at Canada Post:     One piece of ID must be government-issued photo ID     The second piece of ID must display your full name     Proof of Residence must contain your current address                                                                                                    | •       | Foreign Passport<br>Provincial ID Card<br>Canadian Citizenship Card                                                                     |
| 2. Two pieces of ID and Proof of Residence must be presented at Canada Post: <ul> <li>One piece of ID must be government-issued photo ID</li> <li>The second piece of ID must display your full name</li> <li>Proof of Residence must contain your current address</li> <li>See page 1 of the form for acceptable ID and Proof of Residence options</li> </ul>                                                                                                    |         | Foreign Passport<br>Provincial ID Card<br>Canadian Citizenship Card                                                                     |
| <ol> <li>Two pieces of ID and Proof of Residence must be presented at Canada Post:         <ul> <li>One piece of ID must be government-issued photo ID</li> <li>The second piece of ID must display your full name</li> <li>Proof of Residence must contain your current address</li> <li>See page 1 of the form for acceptable ID and Proof of Residence options</li> </ul> </li> <li>The Canada Post retail clerk will scan the barcode on this form and then verify your IDs. Verification of your identity</li> </ol>                                                                                                    | •       | Foreign Passport<br>Provincial ID Card<br>Canadian Citizenship Card<br>Canadian Permanent Resident Card                                 |
| <ol> <li>Two pieces of ID and Proof of Residence must be presented at Canada Post:         <ul> <li>One piece of ID must be government-issued photo ID</li> <li>The second piece of ID must display your full name</li> <li>Proof of Residence must contain your current address</li> <li>See page 1 of the form for acceptable ID and Proof of Residence options</li> </ul> </li> <li>The Canada Post retail clerk will scan the barcode on this form and then verify your IDs. Verification of your identity will then be sent to us electronically.</li> </ol>                                                                                                    | •       | Foreign Passport<br>Provincial ID Card<br>Canadian Citizenship Card<br>Canadian Permanent Resident Card<br>Certificate of Indian Status |
| <ol> <li>Two pieces of ID and Proof of Residence must be presented at Canada Post:         <ul> <li>One piece of ID must be government-issued photo ID</li> <li>The second piece of ID must display your full name</li> <li>Proof of Residence must contain your current address</li> <li>See page 1 of the form for acceptable ID and Proof of Residence options</li> </ul> </li> <li>The Canada Post retail clerk will scan the barcode on this form and then verify your IDs. Verification of your identity will then be sent to us electronically.</li> <li>To find the nearest postal outlet, go to <u>Canada Post - Find a Post Office</u>. Before going to the Canada Post location, we recommend calling them to confirm that they are able to process your Physical Identity Verification.</li> </ol>                                                                                                    | •       | Foreign Passport<br>Provincial ID Card<br>Canadian Citizenship Card<br>Canadian Permanent Resident Card<br>Certificate of Indian Status |
| <ol> <li>Two pieces of ID and Proof of Residence must be presented at Canada Post:         <ul> <li>One piece of ID must be government-issued photo ID</li> <li>The second piece of ID must display your full name</li> <li>Proof of Residence must contain your current address</li> <li>See page 1 of the form for acceptable ID and Proof of Residence options</li> </ul> </li> <li>The Canada Post retail clerk will scan the barcode on this form and then verify your IDs. Verification of your identity will then be sent to us electronically.</li> <li>To find the nearest postal outlet, go to <u>Canada Post - Find a Post Office</u>. Before going to the Canada Post location, we recommend calling them to confirm that they are able to process your Physical Identity Verification.</li> </ol>                                                                                                    | •       | Foreign Passport<br>Provincial ID Card<br>Canadian Citizenship Card<br>Canadian Permanent Resident Card<br>Certificate of Indian Status |
| <ol> <li>Two pieces of ID and Proof of Residence must be presented at Canada Post:         <ul> <li>One piece of ID must be government-issued photo ID</li> <li>The second piece of ID must display your full name</li> <li>Proof of Residence must contain your current address</li> <li>See page 1 of the form for acceptable ID and Proof of Residence options</li> </ul> </li> <li>The Canada Post retail clerk will scan the barcode on this form and then verify your IDs. Verification of your identity will then be sent to us electronically.</li> <li>To find the nearest postal outlet, go to <u>Canada Post - Find a Post Office</u>. Before going to the Canada Post location, we recommend calling them to confirm that they are able to process your Physical Identity Verification.</li> </ol>                                                                                                    | •       | Foreign Passport<br>Provincial ID Card<br>Canadian Citizenship Card<br>Canadian Permanent Resident Card<br>Certificate of Indian Status |

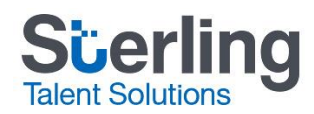

### What happens next?

myBackCheck will automatically send your completed criminal record check to the College of Nurses of Ontario. Within 72 hours, you will be able to see whether you met the requirement if you check your College of Nurses of Ontario application on Maintain Your Membership.